## **ADOBE PHOTOSHOP** Имитация кросс-процесса

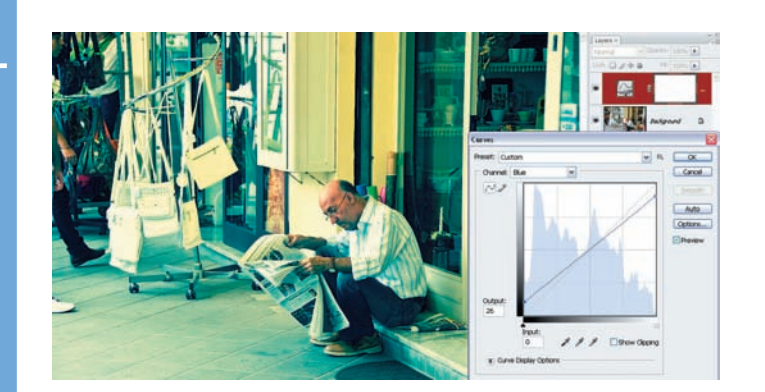

Для синей кривой мы задействуем только две точки — по нашей нумерации: 1 и 4. Их координаты: 1-231-255 и 4-26-0. Практически мы немного уменьшили крутизну синей кривой. На следующей иллюстрации мы увидим результат коллективного воздействия на изображение всех трех кривых.

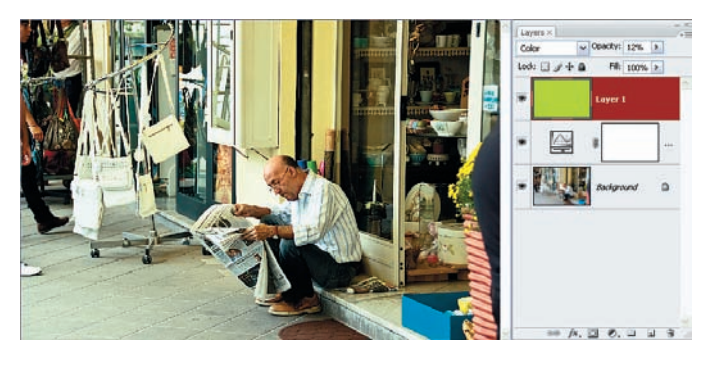

09 Можно пойти чуть дальше. Слою с полученными кривыми за-даем режим наложения Luminosity (Яркость). Добавляем новый пустой слой (Shift+Ctrl+N) и заливаем его весьма ядовитым цветом RGB = 225, 255, 0. Этому заливному слою задаем режим наложения Color (Цвет) и Opacity (Непрозрачность) уменьшаем процентов до двенадцати.

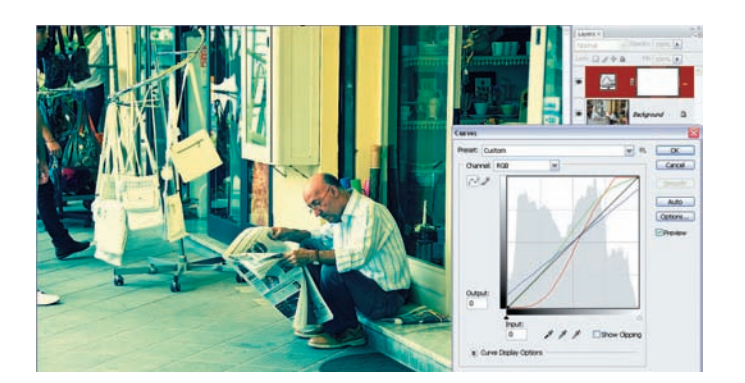

Самое удивительное, что только теперь начинается творчес-08 кая составляющая нашего метода. Приведенные ранее координаты точек — всего лишь их стартовая позиция. Они дают результат, в какой-то степени более-менее приближенный к предполагаемому кросс-процессу, и показывают характер изгиба кривых, ему соответствующий. Далее вы беретесь за манипулятор типа «мышь» и начинаете смещать точки, добиваясь только вам понятной игры цвета на картинке...

Добавление яркого слоя нейтрализует синеватый оттенок, и цветовая гамма изменяется не так агрессивно. Но последний этап совсем необязателен, а всего лишь возможен.

Формальную часть описанного способа целесообразно сохранить в виде Action (Действия), тогда, по крайней мере, не придется каждый раз вручную выводить точки на стартовые позиции. А еще в Action самой первой позицией можно добавить паузу с вопросом: «Нуждается ли снимок в такой обработке? Вы уверены?».

|                   | Схема метода |        |       |  |  |
|-------------------|--------------|--------|-------|--|--|
| Цветовой<br>канал | Точки        | Output | Input |  |  |
| Red               | 1            | 255    | 211   |  |  |
|                   | 2            | 189    | 168   |  |  |
|                   | 3            | 31     | 83    |  |  |
|                   | 4            | 0      | 0     |  |  |
| Green             | 1            | 255    | 255   |  |  |
|                   | 2            | 222    | 188   |  |  |
|                   | 3            | 64     | 64    |  |  |
|                   | 4            | 0      | 0     |  |  |
| Blue              | 1            | 231    | 255   |  |  |
|                   | 2            | 26     | 0     |  |  |

|               | Ταοлица PSD-φ        |                   |              |                              |  |  |
|---------------|----------------------|-------------------|--------------|------------------------------|--|--|
| Кросс-процесс |                      |                   |              |                              |  |  |
| Имя слоя      | Тип слоя             | Режим слоя        | Параметры    |                              |  |  |
| Слой З        | Пустой               | Режим наложения   | Color        | Заливка<br>RGB = 225, 255, 0 |  |  |
|               |                      | Непрозрачность, % | Примерно 12% |                              |  |  |
|               |                      | Маска             | Нет          |                              |  |  |
| Слой 2        | Копия слоя 1         | Режим наложения   | Luminosity   | Curves                       |  |  |
|               |                      | Непрозрачность, % | 100          |                              |  |  |
|               |                      | Маска             | Нет          |                              |  |  |
| Слой 1        | Корректирующий       | Режим наложения   | Normal       | Curves                       |  |  |
|               |                      | Непрозрачность, % | 100          |                              |  |  |
|               |                      | Маска             | Белая        |                              |  |  |
| Фоновый       | Исходное изображение |                   |              |                              |  |  |
|               |                      |                   |              |                              |  |  |

Игорь УЛЬМАН

62 DIGITAL CAMERA PHOTO & VIDEO | ИЮНЬ 2008